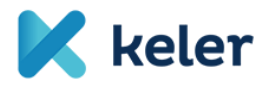

KELER Központi Értéktár Zrt.

# **CONNECTIVITY TESZT**

## Tesztelés technikai feltételei

VERZIÓ: 1.0 2021.03.11.

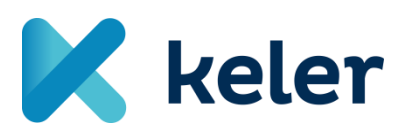

KELER ZRT.

Cím: 1074 Budapest, Rákóczi út 70-72. www.keler.hu Telefon: +36 1 483 6100 Fax: +36 1 342 3539 E-mail: <u>keler@keler.hu</u> v1.0 1/ 12

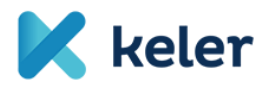

## Verziók és jóváhagyások

#### Változáskövetés

| Dátum      | Szerző           | Verzió | Változás           |
|------------|------------------|--------|--------------------|
| 2021.03.09 | Antal Sámuel     | 0.1    | KID, eKID          |
| 2021.03.11 | Nemes Iván       | 0.2    | SWIFT              |
| 2021.03.11 | Kiss Gábor Zsolt | 1.0    | Első teljes verzió |

#### Véleményezők

| Jóváhagyó | Jóváhagyott<br>verzió | Beosztás | Jóváhagyás dátuma |
|-----------|-----------------------|----------|-------------------|
|           |                       |          |                   |

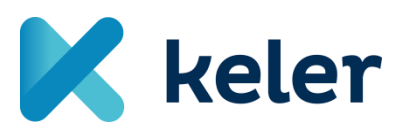

KELER ZRT.

Cím: 1074 Budapest, Rákóczi út 70-72. <u>www.keler.hu</u> Telefon: +36 1 483 6100 Fax: +36 1 342 3539 E-mail: <u>keler@keler.hu</u> v1.0 2/ 12

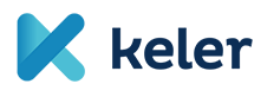

## Tartalomjegyzék

| Változáskövetés                       |   |
|---------------------------------------|---|
| Véleményezők2                         | , |
| BEVEZETÉS4                            | ļ |
| ALAPINFORMÁCIÓK5                      | ; |
| Connectivity teszt célja              | ; |
| Lehetséges kapcsolódási lehetőségek 5 | ; |
| Rendelkezésre állás5                  | ; |
| CSATLAKOZÁS KID-EN KERESZTÜL6         | ; |
| Tesztelés Tesztelő oldali feltétele 6 | ) |
| KID kliens letöltése                  | ) |
| Felhasználók                          | ) |
| CSATLAKOZÁS EKID-EN KERESZTÜL         | , |
| Tesztelés Tesztelő oldali feltétele   | , |
| eKID elérése7                         | ' |
| Bejelentkezés7                        | , |
| Felhasználók7                         | , |
| CSATLAKOZÁS SWIFT-EN KERESZTÜL8       | ; |
| Tesztelés tesztelő oldali feltétele   | ; |
| Kommunikációs szabvány                | ; |
| MyStandards portál elérése            | ; |

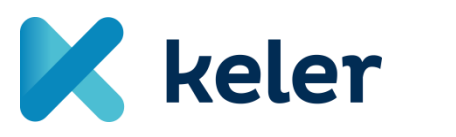

KELER ZRT. Cím: 1074 Budapest, Rákóczi út 70-72. www.keler.hu Telefon: +36 1 483 6100 Fax: +36 1 342 3539 E-mail: <u>keler@keler.hu</u> v1.0 3/ 12

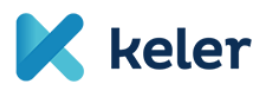

#### BEVEZETÉS

A dokumentum a KELER Szolgáltatásfejlesztési Program keretein belül a Connectivity tesztben való részvételhez szükséges Külső Tesztelői (Partneri) részvétel technikai feltételeit foglalja össze.

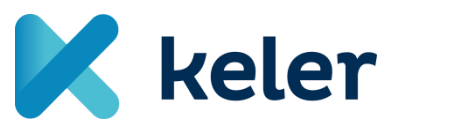

KELER ZRT.

Cím: 1074 Budapest, Rákóczi út 70-72. <u>www.keler.hu</u> Telefon: +36 1 483 6100 Fax: +36 1 342 3539 E-mail: <u>keler@keler.hu</u> v1.0 4/ 12

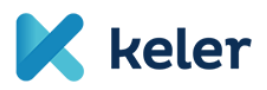

#### ALAPINFORMÁCIÓK

#### CONNECTIVITY TESZT CÉLJA

A tesztelés célja, hogy a KELER és Partnerei kölcsönösen meg tudjanak győződni arról, hogy infrastruktúrájuk kész a rendszerkapcsolatok tekintetében az elfogadói tesztek (MAT) megkezdésére az adott csatornán keresztül.

Jelen tesztelési fázisnak nem célja a kommunikációban résztvevő alkalmazások funkcionális megfelelősségének ellenőrzése.

A teszt eseteket nem ez a dokumentum tartalmazza.

#### LEHETSÉGES KAPCSOLÓDÁSI LEHETŐSÉGEK

A KELER által biztosított teszt környezet a következő csatornákon érhető el:

- új KID<sup>1</sup> vastag kliensen keresztül
- új eKID vékony kliensen keresztül
- SWIFT kapcsolaton keresztül

Az egyes csatornákon keresztül a KELER teszt rendszerének elérési módját jelen dokumentum tartalmazza.

#### Rendelkezésre állás

A Connectivity tesztelés időszakában munkanapokon a KELER teszt környezeteinek elérését 9:00 – 15:00 között biztosítjuk.

<sup>1</sup> Jelenlegi éles és teszt verziók nem használhatók ebben a teszt környezetben!

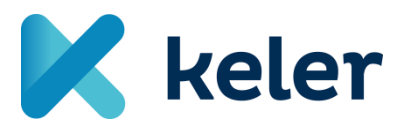

KELER ZRT. Cím: 1074 Budapest,

Rákóczi út 70-72. www.keler.hu Telefon: +36 1 483 6100 Fax: +36 1 342 3539 E-mail: <u>keler@keler.hu</u> v1.0 5/ 12

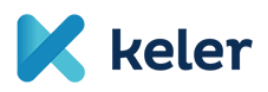

#### CSATLAKOZÁS KID-EN KERESZTÜL

#### TESZTELÉS TESZTELŐ OLDALI FELTÉTELE

Ezen a csatornán keresztül történő tesztelés feltétele, hogy a Tesztelő teszt környezetében telepítse a KID alkalmazás legfrissebb verzióját.

Javasoljuk a jelenlegi teszt KID verzió megtartását azzal a kitétellel, hogy azt le kell állítani, mert Connectivity tesztre nem használható.

#### KID KLIENS LETÖLTÉSE

A teszt első napjától a <u>www.keler.hu/Letoltesek</u> oldalon keresztül lesz letölthető a hozzá kapcsolódó telepítési útmutatóval együtt.

Telepítési leírás URL: <u>www.keler.hu/Letoltesek/kid\_telepitesi\_segedlet\_magyar\_TCPIP\_2</u>

#### Felhasználók

A Connectivity teszt környezet a 2021 február 26-ai éles környezetben lévő állapot alapján kerül kialakításra, így az akkori állapotnak megfelelő éles rendszer felhasználókkal lehet majd bejelentkezni.

Amennyiben a teszteléshez szükség van új felhasználók felvételére kérjük azt a hivatalos csatornákon jelezzék a KELER-nek a megfelelően kitöltött KID személyi adatlap segítségével.

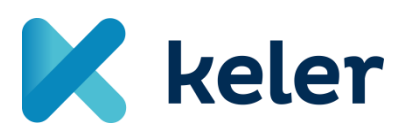

KELER ZRT.

Cím: 1074 Budapest, Rákóczi út 70-72. <u>www.keler.hu</u> Telefon: +36 1 483 6100 Fax: +36 1 342 3539 E-mail: <u>keler@keler.hu</u> v1.0 6/ 12

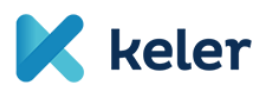

#### CSATLAKOZÁS EKID-EN KERESZTÜL

#### TESZTELÉS TESZTELŐ OLDALI FELTÉTELE

Ezen a csatornán keresztül történő tesztelés feltétele, hogy a Tesztelő rendelkezzen megfelelő böngészővel - Internet Explorer 11, Chrome (min. 50-es verzió)- és olyan internet kapcsolattal, melyen keresztül a KELER teszt környezetének megadott címét eléri.

#### EKID ELÉRÉSE

A Connectivtiy teszt kezdetének időpontjától a tesztelésre alkalmas verzió a következő címen érhető el:

https://ekid-kszpteszt.keler.hu

#### Bejelentkezés

A cím megnyitása után engedélyezzük az oldalhoz való hozzáférés.

Az oldal letöltésének engedélyezése után megjelenő felületen adjuk meg a csoportot a Tesztelő felhasználónevét ás jelszavát és kattintsunk a Bejelentkezés gombra.

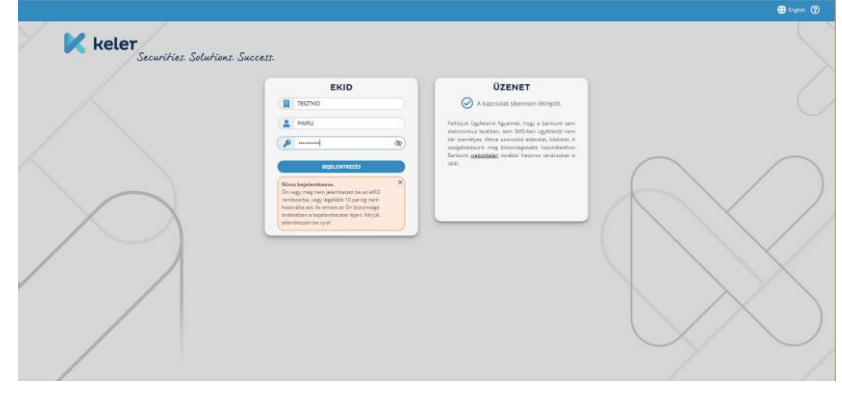

### Felhasználók

A Connectivity teszt környezet a 2021 február 26-ai éles környezetben lévő állapot alapján kerül kialakításra, így az akkori állapotnak megfelelő éles rendszer felhasználókkal lehet majd bejelentkezni.

Amennyiben a teszteléshez szükség van új felhasználók felvételére kérjük azt a hivatalos csatornákon jelezzék a KELER-nek a megfelelően kitöltött KID személyi adatlap segítségével.

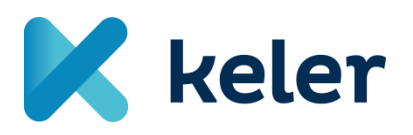

KELER ZRT. Cím: 1074 Budapest, Rákóczi út 70-72. www.keler.hu Telefon: +36 1 483 6100 Fax: +36 1 342 3539 E-mail: <u>keler@keler.hu</u> v1.0 7/ 12

#### CSATLAKOZÁS SWIFT-EN KERESZTÜL

#### Tesztelés tesztelő oldali feltétele

A SWIFT kommunikációhoz RMA kapcsolat megléte szükséges a partner teszt BIC kódja és a KELRHUH0 teszt BIC között.

Kérjük, ha tesztelés során ezt a kapcsolatot szeretnék használni a Connectivity tesztek indulásáig az RMA kapcsolat meglétét ellenőrizzék saját teszt BIC kódjuk és a KELRHUH0 BIC kódok között.

Amennyiben ez hiányzik a létrehozás szándékát jelezzék a KELER-es kapcsolattartójuk felé.

#### KOMMUNIKÁCIÓS SZABVÁNY

Ennek a kommunikációs csatornának a használata esetén a KELER csak a MyStandards portálon publikált szabványnak megfelelő üzeneteken keresztül kommunikál.:

#### MyStandards portál elérése

A MyStandards-en publikált KELER-specifikus szabványüzenetek megtekintéséhez swift.com regisztráció szükséges, amit a következő oldalon lehet megtenni: <u>https://www.swift.com/</u> → mySWIFT / Access mySWIFT / Create account

Sikeres regisztráció és belépés után a My tools / (Products/) MyStandards menüpont alatt érhető el a MyStandards felület.

A KELER által publikált "Usage Gudilne"-okat üzleti vonatkozásuk szerint csoportosítva (Collection), a megosztás módjától függően a következőképpen lehet elérni:

1. "Public" – Minden MyStandards felhasználó számára elérhető publikációk.

A "Groups" menü kiválasztása után a "Search group" mezőbe beírjuk a keresendő "KELER" szót:

| C C Https://www2.swift.com/myster    | ndards/#/groups |              |                                   | D-≞¢               | 🚯 IT Fejlesztési Osztály 📃 Ordering | g   SWIFT  | www2.swift.com              | e mySWIFT        | 🛞 Groups |   | × | - <b>-</b> |
|--------------------------------------|-----------------|--------------|-----------------------------------|--------------------|-------------------------------------|------------|-----------------------------|------------------|----------|---|---|------------|
| MyStandards<br>Standards made simple | the platform    | ner Po 🛞 Swi | P I – The global provid 😗 SWIPTSH | art Home           |                                     | ٩          | Standards Releases          | Business Domains | Groups   | * | Ŧ | •          |
|                                      | Groups          |              |                                   |                    |                                     | Search gro | ιp                          | ٩                |          |   |   |            |
|                                      | ABSA Bank       |              | ACI Worldwide                     | VCL                | Allfunds Bank                       | © fire     | ANZ Global Group            | p ()             |          |   |   |            |
|                                      | ASX             | ASX          | Bangko Sentral NG Pilipinas       | 8                  | Bank of America Merrill Lynch       | tester*    | Bank of England             | ø                |          |   |   |            |
|                                      | BankservAfrica  | 0            | Banque de France                  | 100 <u>000</u> 000 | Barciays                            | @1482145   | BBVA                        | BBVA             |          |   |   |            |
|                                      | BCEE Luxembourg | n<br>n       | BNP Paribas                       | đ                  | BNP Paribas Cash Manageme           | ent 📕      | BNP Paribas Sec<br>Services | urities          |          |   |   |            |
|                                      | BNY-Mellon      | Per source   | BTG Pactual                       | Queen              | Bursa Malaysia Berhad               | Ø          | Calypso                     |                  |          |   |   |            |

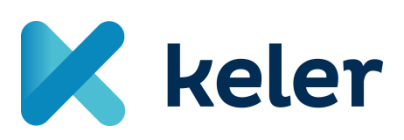

KELER ZRT. Cím: 1074 Budapest, Rákóczi út 70-72. www.keler.hu Telefon: +36 1 483 6100 Fax: +36 1 342 3539 E-mail: <u>keler@keler.hu</u> v1.0 8/ 12

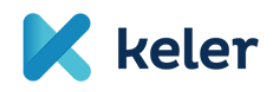

A keresés eredményeiből kiválasztjuk a megtekinteni kívánt elemet.

| Groups |         | KELER | ٩ |
|--------|---------|-------|---|
| KELER  | K keler |       |   |

A KELER group-ra kattintva megjelenik a KELER MyStandards oldala és a "Usig Guidelines" szekcióban találhatók a "Public", vagyis minden MyStandards felhasználó számára látható módon publikált guideline-ok.

| Search the platform                                                      |                  |          | Standards Releases Business Dom                                                     | ains Groups 💄 🛓 🖿 ( |
|--------------------------------------------------------------------------|------------------|----------|-------------------------------------------------------------------------------------|---------------------|
| KELER K Inter                                                            | Home Pub         | blishing | Contact de Generate Group Report Generate<br>Edition Administration Readmess Portal |                     |
|                                                                          |                  |          | Members - Comm                                                                      | vents               |
| Usage Guidelines                                                         | Open Communities | P        | Portals                                                                             |                     |
| KELER Securities Report and Statement Collection                         | KELER            | Member   | BA_TEST_MT542                                                                       |                     |
|                                                                          |                  |          | KELER_SEC_NI_V1_Draft                                                               |                     |
| Technical version: 23                                                    |                  |          | MM_KELER_TEST_MT542                                                                 |                     |
| KELER_Securities_Messaging_MT                                            |                  |          | LACI PORTAL                                                                         |                     |
| PROTINUE TO ATOM. 14                                                     |                  |          | Antals                                                                              |                     |
| KELER Statements<br>Technical version: 3                                 |                  |          | more po                                                                             | ortals              |
| KELER_SRD<br>Technical version: 31, Status: Work in progress             |                  |          |                                                                                     |                     |
| more guidelines                                                          |                  |          |                                                                                     |                     |
| Releases                                                                 | Sub-groups       | N        | lews                                                                                |                     |
| KELER Ltd. SWIFT Communication / FIN and ISO<br>15022 messages (SR 2016) | 🔀 keler SRD      |          | This Group has not published any News yet.                                          |                     |
| KELER Internetwork System (KGS) / KID (KELER<br>Interface Device)        |                  |          |                                                                                     |                     |
|                                                                          |                  |          |                                                                                     |                     |

2. "Restricted" - Közösségben (Community) megosztott publikációk esetén:

A korlátozott, vagyis "Restricted" módban publikált guideline-ok csak a megfelelő community-be történő regisztráció után lesznek elérhetők. Ez az "Open Communities" alatt a megfelelő közösség mellett található "Request Access" gombbal lehetséges. A regisztráció automatikusan megtörténik, elég csak a gombra kattintani.

| Standards made simple | Search the platform |                                                                           |                  |                |
|-----------------------|---------------------|---------------------------------------------------------------------------|------------------|----------------|
|                       |                     | KELER Keler                                                               | Home             | Publishing     |
|                       |                     | Usage Guidelines                                                          | Open Communities |                |
|                       |                     | KELER Securities Report and Statement Collection<br>Technical version: 14 | KELER            | Request Access |
|                       |                     | KELER MX Customer Collection<br>Technical version: 25                     |                  |                |
|                       |                     | KELER BÉT Collection<br>Technical version: 8                              |                  |                |
|                       |                     | KELER_Securities_Messaging_MT<br>Technical version: 12                    |                  |                |
|                       |                     |                                                                           |                  |                |

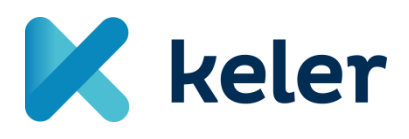

KELER ZRT. Cím: 1074 Budapest, Rákóczi út 70-72. www.keler.hu Telefon: +36 1 483 6100 Fax: +36 1 342 3539 E-mail: <u>keler@keler.hu</u> v1.0 9/ 12

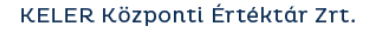

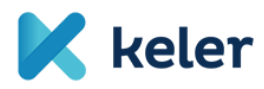

A regisztrációt követően az "Open Communities"-re kattintva megjelennek a nyitott közösségek "Open community".

|                                      | KELER                                            | K keler                              | [                                 | Home               | Publishing       |                                                       |
|--------------------------------------|--------------------------------------------------|--------------------------------------|-----------------------------------|--------------------|------------------|-------------------------------------------------------|
|                                      | Usage Guidelines                                 |                                      | Dpen Commu                        | unities            |                  |                                                       |
|                                      | KELER Securities Report<br>Technical version: 14 | and Statement Collection             | KELER                             |                    | Member           |                                                       |
|                                      | KELER MX Customer Co<br>Technical version: 25    | llection                             |                                   |                    |                  |                                                       |
|                                      | KELER BÉT Collection<br>Technical version: 8     |                                      |                                   |                    |                  |                                                       |
|                                      | KELER_Securities_Mess<br>Technical version: 12   | aging_MT                             |                                   |                    |                  |                                                       |
|                                      | KELER Statements<br>Technical version: 3         |                                      |                                   |                    |                  |                                                       |
| MyStandards<br>Standards made simple | Search the platform                              |                                      |                                   |                    |                  |                                                       |
| <u> </u>                             |                                                  | KELER                                | K keler                           |                    | Home Pu          | Dishing Edition                                       |
|                                      |                                                  | News Sub-groups Us                   | sage Guidelines Comr              | nunities Portals   | Releases Members | Comments                                              |
|                                      |                                                  | If you would like to manage the comm | nunities of the group go to the p | ublishing section. |                  |                                                       |
|                                      | \$                                               | KELER                                |                                   |                    |                  | sort by Ascending -<br>Alphabetical order -<br>Member |

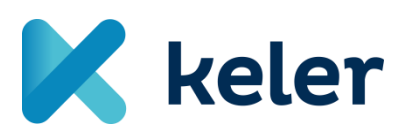

KELER ZRT.

Cím: 1074 Budapest, Rákóczi út 70-72. <u>www.keler.hu</u> Telefon: +36 1 483 6100 Fax: +36 1 342 3539 E-mail: <u>keler@keler.hu</u> v1.0 10/ 12

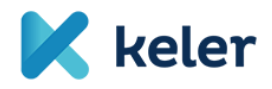

Ezek alatt – az adott "Community" nevére kattintva – érjük el az ide tartozó collectionokat/guideline-okat.

| MyStandards<br>Standards made simple | Search the platform |                                                                             | ٩ | Standards Releases |
|--------------------------------------|---------------------|-----------------------------------------------------------------------------|---|--------------------|
|                                      |                     | Keler Keler                                                                 |   |                    |
|                                      |                     | Collections Portals Members Membership Requests                             |   |                    |
|                                      |                     |                                                                             |   | <b>(</b> )         |
|                                      |                     | > KELER Securities Report and Statement Collection<br>Technical version: 14 |   | ٩                  |
|                                      |                     | > KELER BÉT Collection<br>Technical version: 8                              |   | 2                  |
|                                      |                     | > KELER MX Customer Collection<br>Technical version: 25                     |   | 2                  |

#### Üzenetek tartalmának megtekintése.

A guideline kiválasztásával megjelenik a benne foglalt üzenetek listája.

| MyStandards<br>Standards made simple | Search the platform                                                                         | Q Standards Releases Business Domains | Groups 💄 🚣 🖿 |
|--------------------------------------|---------------------------------------------------------------------------------------------|---------------------------------------|--------------|
|                                      | K teler KELER_Securities_Messaging_MT<br>Technical version: v.12 imported<br>* Show details | + New Version @ Follow 💪 Export- 0    |              |
|                                      | Usage Guidelines Technical Versions Dictionary                                              |                                       |              |
|                                      |                                                                                             | •                                     |              |
|                                      | KELER Securities Messaging 548 Settlement Status and Processing Advice                      |                                       |              |
|                                      | KELER Securities Messaging MT 530 Transaction Processing Command                            | 6                                     |              |
|                                      | KELER Securities Messaging MT 544 Receive Free Confirmation                                 | 6                                     |              |
|                                      | KELER Securities Messaging MT 545 Receive Against Payment Confirmation                      | 6                                     |              |
|                                      | KELER Securities Messaging MT 546 Deliver Free Confirmation                                 | 9                                     |              |
|                                      | KELER Securities Messaging MT 547 Deliver Against Payment Confirmation                      | 6                                     |              |
|                                      | KELER Securities Messaging_540_Receive Free_OWNI                                            | 9                                     |              |
|                                      | KELER Securities Messaging_540_Receive Free_TRAD                                            | 6                                     |              |
|                                      | KELER Securities Messaging_541_Receive Against Payment RVPO                                 | 6                                     |              |
|                                      | KELER Securities Messaging_541_Receive Against Payment TRAD and PRMT                        | 6                                     |              |
|                                      | KELER Securities Messaging_542_Deliver_Free_OWNI                                            | 2                                     |              |
|                                      | KELER Securities Messaging_542_Deliver_Free_TRAD                                            | 6                                     |              |
|                                      | KELER Securities Messaging_543_Deliver Against Payment REPU                                 | 2                                     |              |
|                                      | KELER Securities Messaging_543_Deliver Against Payment TRAD and PRMT                        | 6                                     |              |
|                                      | KELER Securities Messaging_578_Settlement Allegement                                        | 6                                     |              |
|                                      | KELER_Securities_Messaging_MT_n98_Proprietary Message                                       | 6                                     |              |
|                                      |                                                                                             |                                       |              |

A listából választva online böngészhetők az üzenet paraméterei illetve PDF/Excel és XML formátumban le is tölthetők.

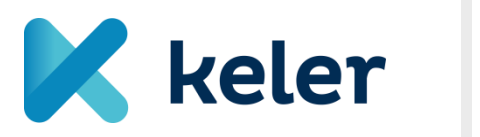

KELER ZRT. Cím: 1074 Budapest, Rákóczi út 70-72. www.keler.hu Telefon: +36 1 483 6100 Fax: +36 1 342 3539 E-mail: <u>keler@keler.hu</u> v1.0 11/ 12

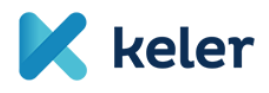

#### KELER Központi Értéktár Zrt.

| MyStandards<br>Standards made simple | Search the platform                                                                                    |                                            | Q Standards Releases Business Domains Groups                                   | <b>4</b> |
|--------------------------------------|----------------------------------------------------------------------------------------------------|--------------------------------------------|--------------------------------------------------------------------------------|----------|
|                                      | K LER Securities Messaging 548 Settlement Status<br>KELER_Securities_Messaging_MT ( Technical version: | and Processing Advice<br>12 , Format: MT ) | Leport - ⊗<br>≫ PDF                                                            |          |
|                                      | Content Result View Sample Messages Impact Analy                                                       | sis Compare Comments                       | Excel D XML Schema                                                             |          |
|                                      | ☐ View only restricted elements ☐ Hide removed elements                                                |                                            |                                                                                |          |
|                                      | search message (min 2 chars)                                                                           | Q                                          | ×                                                                              |          |
|                                      | Name                                                                                                   | GR Code/Format M/O R/N Restrictions        | Display full width                                                             |          |
|                                      | V 548 Settlement Status and Processing Advice (SR2020)                                                 | • <u>*</u>                                 | 13a Number Identification                                                      |          |
|                                      | ✓ see General Information (A)                                                                          | GENL M N 🍇                                 | A                                                                              |          |
|                                      | 16R Start of Block                                                                                     | GENL M N                                   | Element Removal                                                                |          |
|                                      | > 👔 20C Reference                                                                                      | :4!c//16x M N                              | This element must be removed                                                   |          |
|                                      | > 🔶 23G Function of the Message                                                                        | 4lc[/4lc] M N                              | Multinlinity                                                                   |          |
|                                      | 🗸 💼 98a Date/Time                                                                                      | 0 N 🌆                                      | multiplicity                                                                   |          |
|                                      | > Preparation Date/Time [PREP]                                                                         | 1 O N 🍇                                    | [01]                                                                           |          |
|                                      | ✓ ∞ Linkages (A1)                                                                                      | LINK M R 🐁                                 | Field Network Validated Rules                                                  |          |
|                                      | 翻 16R Start of Block                                                                                   | LINK M N                                   | Number (Format Option B) must not start or end with a                          |          |
|                                      | > n 13a Number Identification                                                                          | 0 N 🚫                                      | Sash '/' and must not contain two consecutive slashes<br>(Error code(s): T26). |          |
|                                      | > 👩 20a Reference                                                                                      | M N 🐁                                      |                                                                                |          |
|                                      | I6S End of Block                                                                                       | LINK M N                                   | Field Usage Rules                                                              |          |
|                                      | > eee Status (A2)                                                                                      | STAT M R 🍇                                 | Format A Number Id must contain the FIN message type                           |          |
|                                      | 16S End of Block                                                                                       | GENL M N                                   | Format B Number must contain the YML message                                   |          |
|                                      | > see Settlement Transaction Details (B)                                                               | SETTRAN O N 🍇                              | identifier of the linked message.                                              |          |
|                                      | > see Penalties (C)                                                                                    | PENA O N 🚫                                 | ) Comments                                                                     |          |
|                                      | > so Additional Information (D)                                                                        | ADDINFO O R 🚫                              | · commetta                                                                     |          |
|                                      | >  Network Validated Rules                                                                             |                                            |                                                                                |          |

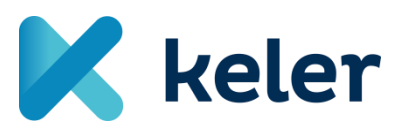

KELER ZRT.

Cím: 1074 Budapest, Rákóczi út 70-72. www.keler.hu Telefon: +36 1 483 6100 Fax: +36 1 342 3539 E-mail: <u>keler@keler.hu</u> v1.0 12/ 12